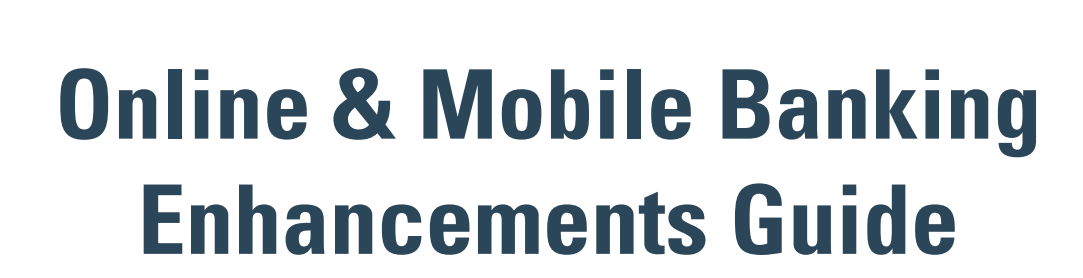

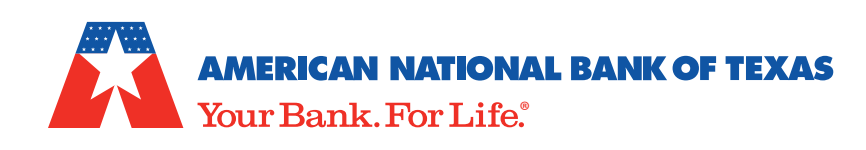

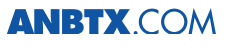

 $\ensuremath{\mathbb{C}}$  2021 American National Bank of Texas. Equal Housing Lender. Member FDIC.

# Enhancements & New Tools

We've made multiple advancements over the past few years with our digital products and tools, and our pledge to be **A Community Bank In A Digital World®.** And we are now excited to provide you with an enhanced online banking and mobile banking platform—all with intuitive and ease-of-use functions!

#### **Enhancements include:**

- New look & feel!
- Improved mobile access using face ID and fingerprint authentication (i.e., biometrics).
   **Biometrics** are physical or behavioral human characteristics that can be used to digitally identify a user to grant access to systems, devices or data—in this case, the ANBTX mobile banking app. This is an optional feature. You can continue to access ANBTX's online banking using your username and password.
- Expanded account details
- Transaction dispute option
- Simplified, one-click **'Fast Balance'** mobile option to view your funds quickly, without logging in (once enabled). This in an optional feature. You can continue to access account balances from the **Account Summary** page in online or mobile banking.

This guide is available to help you understand our new enhancements however, we are happy to assist you along the way. If you have any questions or concerns, please reach out to our **Customer Care Unit at 800.837.6584.** 

#### **Existing User Log In**

Enter 'Online ID' and 'Password' at <u>www.anbtx.com.</u> Your credentials do not change—the upgrade will be automatic.

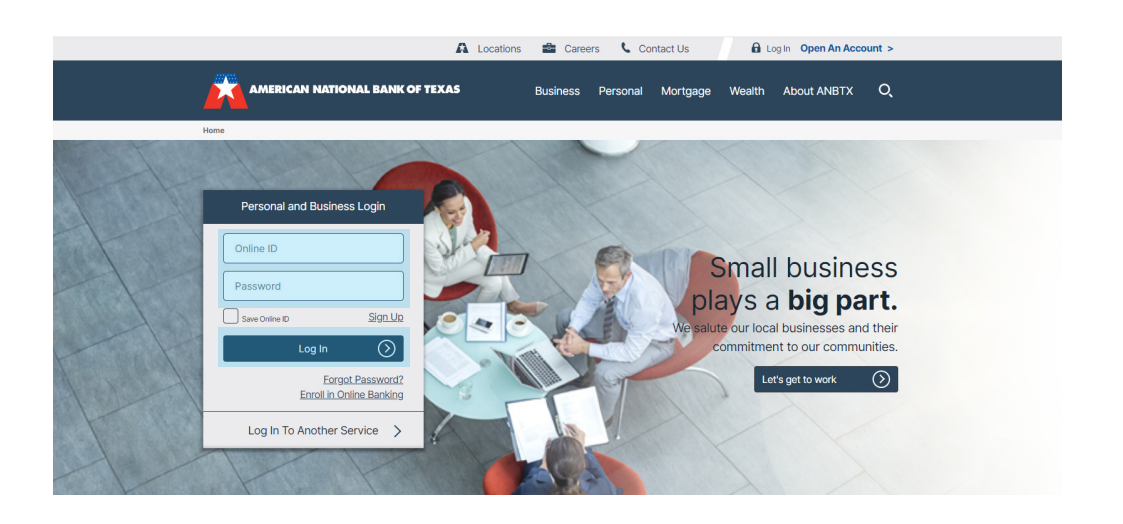

## **Main Dashboard & Account Summary**

| Accounts  Y Payments Transfers  Deposits  Y Card Management MoneyHD | _                             |                |
|---------------------------------------------------------------------|-------------------------------|----------------|
| Account Summary                                                     |                               | Quick Transfer |
| Checking                                                            |                               | From           |
| Free eChecking                                                      | \$97.87<br>Available Balance  |                |
| Free eChecking                                                      | \$127.13<br>Available Balance | Amount         |
|                                                                     |                               | \$             |
|                                                                     |                               | Transfer       |
|                                                                     |                               |                |
|                                                                     |                               | Quick Links    |
|                                                                     |                               | Change Address |

- 1. Profile name opens dashboard menu
- 2. Navigational tabs display at the top of the screen. Clicking on a tab will open up a new page with submenus.
- 3. Click on account for History
- 4. Quick Transfer allows quick access to all transfers
- 5. Quick Links allows quick navigation to important functions throughout the system

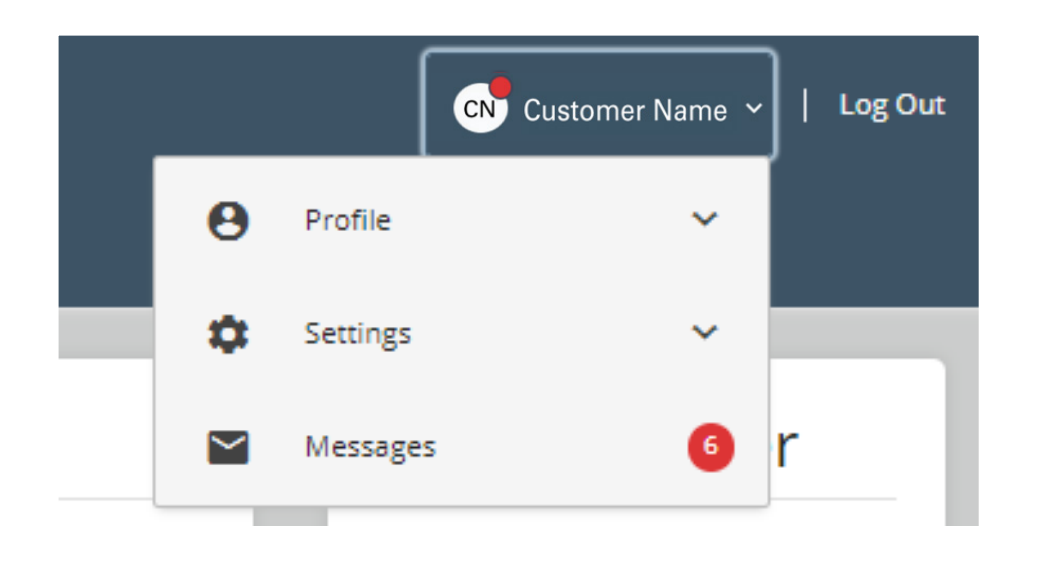

### Main Dashboard- User Menu- PROFILE

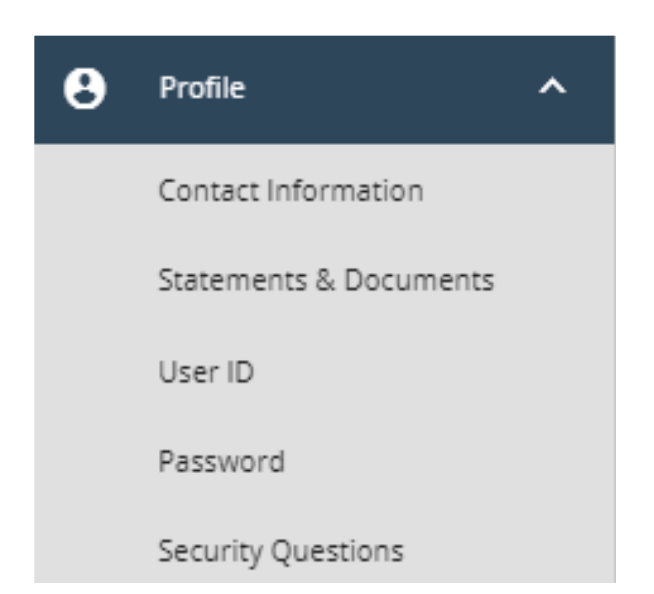

- **Contact Information** Update Address, Phone Number and Email Address
- **Statements & Documents** Select an account and view eStatements
- User ID Change User ID
- **Password** Change User Password
- Security Questions Update Security Questions

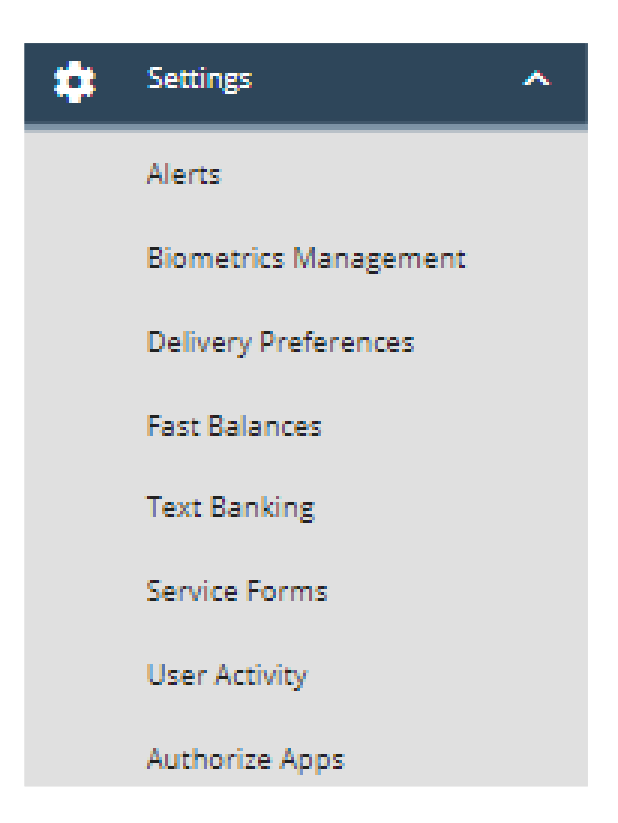

- Alerts Access Alerts options to Add/Edit Alert, View Current Alerts, and Alert History
- **Biometrics Management** View and remove devices enrolled in Biometrics (Face ID and Fingerprint Authentication)
- **Delivery Preferences** Choose paper or electronic statements for each eligible account
- **Fast Balances** View devices enabled for Fast Balances and select accounts to include in Fast Balances. (Fast Balance requires enrollment from a mobile device)
- **Service Forms** View Contact Information Form (for non-primary ownership accounts) and Debit Card Travel Notification Form
- User Activity View User Activity log
- Authorized Apps View approved apps and apps awaiting authorization (e.g. Quicken or QuickBooks)

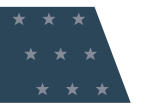

For helpful tips regarding a specific field, click on the, 'i' icon for additional information.

| Transfer Account                                                 | ×     | Account Details                                                                                                    |
|------------------------------------------------------------------|-------|----------------------------------------------------------------------------------------------------|
| count at another financial institution                           |       |                                                                                                    |
| count Nickname 👔                                                 |       | Account Nickname Dire Bounce Protection is a courtesy provided by ANBTX. An overdraft fee of \$32.97 will be charged toward your Bounce Protection for each item presented and paid against non-                                                                                   |
| ancial Institution<br>valid routing number entered.<br>ount Type |       | Dirk sufficient funds (regardless of whether<br>it was created by check, in-person<br>withdrawals, ATM withdrawals, or<br>other electronic means). All negative<br>balances must be brought to a<br>positive end-of-day balance at least<br>ROL once every 30 days. ANBTX reserves |
| ount Number                                                      | •<br> | <ul> <li>the right to not pay or if your account</li> <li>is not kept in good standing.</li> <li>Additional fees may apply, consult</li> <li>your fee schedule for more details.</li> <li>06/</li> </ul>                                                                           |
| firm Account Number                                              |       | Bounce Protection                                                                                                    |
|                                                                  |       | \$1,500.00                                                                                                    |
| Back Add Account                                                 |       | Close                                                                                                    |

| <b>Account History</b> |
|------------------------|
|------------------------|

|                                                               | ONAL BANK OF TEXAS                                                |                                                 | 5                                                                                 |                                                                 | CN Customer Name 🗸   Log Out                                                            |
|---------------------------------------------------------------|-------------------------------------------------------------------|-------------------------------------------------|-----------------------------------------------------------------------------------|-----------------------------------------------------------------|-----------------------------------------------------------------------------------------|
| S97.87<br>Available Balance                                   | cking<br>\$97.87<br>Collected Balance                             | ianagement woney                                | Order Checks                                                                      | <ul> <li>Details</li> <li>Alerts</li> <li>Statements</li> </ul> | Quick Links<br>Change Address<br>Enroll in Text Banking<br>Add an Alert<br>Go Paperless |
| History<br>Q. Search   ± Downlo<br>SEARCH<br>Transaction Type | pad                                                               | Download     Spreadsheet     Quicken            |                                                                                   | ×                                                               |                                                                                         |
| Checks Date Last 120 Days Description                         | -                                                                 |                                                 | Amou     S                                                                        | int O Amount Ran                                                | Ige                                                                                     |
| Search by Amount & Chec                                       | Search<br>Description %                                           | Туре 🐮                                          |                                                                                   | ear S<br>Balance                                                | earch                                                                                   |
| > 04/08/2021<br>> 04/08/2021                                  | OVER THE COUNTER DEBIT Check # 0 OVER THE COUNTER DEBIT Check # 0 | Check<br>Check                                  | \$1.12                                                                            | \$97.87<br>\$98.99                                              |                                                                                         |
|                                                               |                                                                   | Disp                                            | oute Transaction                                                                  | n                                                               | ×                                                                                       |
| Transaction Date<br>04/08/2021<br>Posted Date                 |                                                                   | Accou<br>Free<br>Subje<br>Dispu<br>COUN<br>Mess | int<br>Checking -:<br>ct<br>te \$1.12 charged on 0<br>(TER DEBIT Check # 0<br>age | 4/08/2021 for OVER T                                            | пне                                                                                     |
| 04/08/2021<br>Type<br>Check<br>View Image                     |                                                                   | 2 2                                             | end me a notification<br>o this message                                           | when there is a respo                                           | onse                                                                                    |
| Dispute Transaction                                           |                                                                   |                                                 | Cancel                                                                            | Send                                                            |                                                                                         |

Details selection will display additional Account Details and allow for selection of, 'Change Account Nickname' and 'Show Full Account Number.'

|                                                                                                    | Transfers 🗸 Deposits 🗸       | Card Management | MoneyHD                            |   |
|----------------------------------------------------------------------------------------------------|------------------------------|-----------------|------------------------------------|---|
| Free eChee x1890 x1890 x189 x1890 x189 x189 x189 x189 x189 x189 x189 x18 x189 x18 x18 x18 x18 x18 x18 x18 x18 x18 x18 | cking                        |                 | Order Checks  Details  Alerts      |   |
| \$97.87<br>Available Balance                                                                                                    | \$97.87<br>Collected Balance |                 | Statements                         |   |
|                                                                                                    |                              |                 |                                    | l |
|                                                                                                    |                              |                 | Account Details                    |   |
|                                                                                                    |                              |                 | Account Nickname<br>Free eChecking |   |
|                                                                                                    |                              |                 | Change Account Nickname            |   |
|                                                                                                    |                              |                 | Account Name<br>Free eChecking     |   |
|                                                                                                    |                              |                 | Account Number                     |   |
|                                                                                                    |                              |                 | Show Full Account Number           |   |
|                                                                                                    |                              |                 | Routing Number                     |   |
|                                                                                                    |                              |                 | Date Opened<br>05/22/2018          |   |
|                                                                                                    |                              |                 |                                    |   |

This is what has changed on Apple and Android mobile login screens...

- ✓ Updated Mobile App\*
- ✓ Fast Balances
- ✓ Enhanced Biometrics (Face ID & Fingerprint Authentication)
- ✓ Locations Icon (directs you to anbtx.com/locations)

Apple iOS

\* You may have to download the mobile app if your mobile phone is not set to automatically update apps.

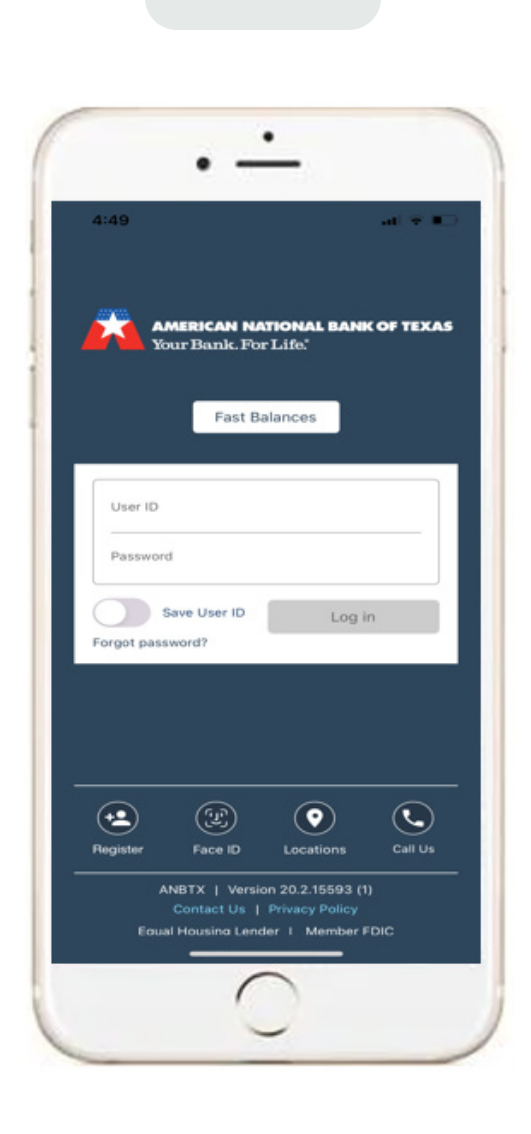

#### Android

| Tue, May 18     AMERICAN HATTOHAL BANK OF TEXAS     Your Bank. For Life.     FAST BALANCES |
|--------------------------------------------------------------------------------------------|
| User ID                                                                                    |
| Password                                                                                   |
| Save user ID LOG IN                                                                        |
| Forgot password?                                                                           |
|                                                                                            |
| Register Frequeprint Locations Call Us                                                     |
| ANBTX   Version 20.2.0.16289<br>ContactUs   Privacy Policy                                 |
| Equal Housing Lender   Member FDIC                                                         |
|                                                                                            |

## **Mobile Banking Enhancements- Fast Balances**

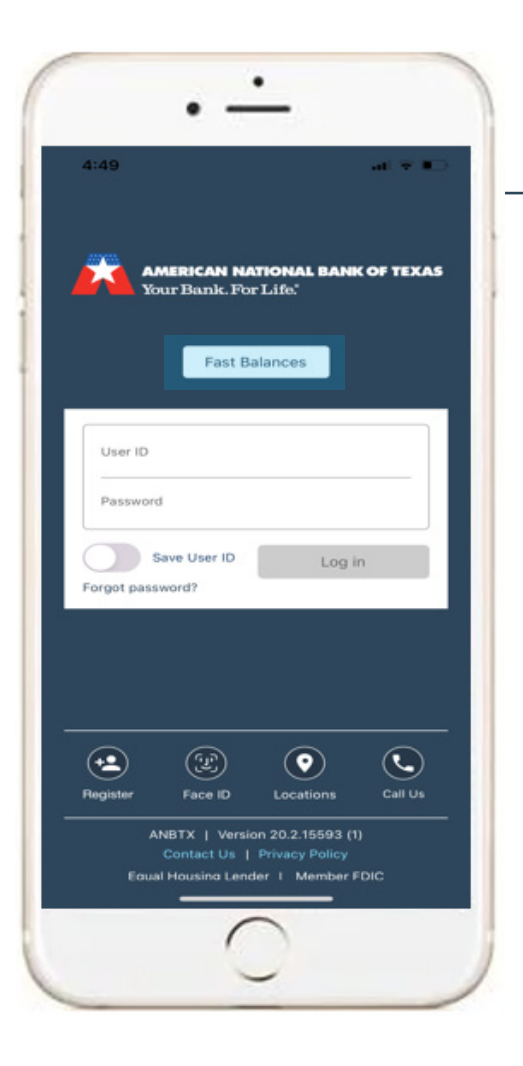

|                                                                                                    | MERICAN NATIO<br>Dur Bank. For L                                                                        | <b>ONAL BA</b><br>ife."                              | NK OF 1  | EXAS |   |  |
|----------------------------------------------------------------------------------------------------|----------------------------------------------------------------------------------------------------|------------------------------------------------------|----------|------|---|--|
| Set up F                                                                                                    | ast Balances                                                                                            |                                                      |          | ×    |   |  |
| Quickly s                                                                                                    | ee your accoun                                                                                          | t balance                                            | s withou | ıt   |   |  |
| To set up<br>1. Log in<br>2. Select<br>Fast Bala<br>3. Enable<br>4. Select                                                                                       | t the Menu > Se<br>inces<br>e Fast Balances<br>t your accounts                                          | ttings >                                             |          |      | ⊢ |  |
| User ID                                                                                                    |                                                                                                    |                                                      |          |      |   |  |
| Password                                                                                                    | d                                                                                                    |                                                      |          | _    |   |  |
| Forgot pass                                                                                                    | word?                                                                                                   | Lo                                                   | g in     |      |   |  |
| Forgot pass                                                                                                    | word?                                                                                                   |                                                      |          |      |   |  |
|                                                                                                    |                                                                                                    |                                                      |          |      |   |  |
| t Balance                                                                                                    | 25                                                                                                    |                                                      |          | 20   |   |  |
| a ♦ ♠ €<br>tt Balance<br>cion                                                                                                    | ts<br>Available \$€                                                                                     | 57.03                                                | OF TEX   | AS   |   |  |
| a ♦ ● ●<br>tt Balance<br>ic Business<br>cking<br>Dhecking                                                                                                    | t <b>S</b><br>Available \$6<br>Current \$                                                               | 57.03<br>67.03                                       | OF TEX   | AS   |   |  |
| a ♦                                                                                                    | Nailable \$6<br>Current \$<br>Available \$2                                                             | 57.03<br>67.03<br>25.00                              | OF TEX   | AS   |   |  |
| t Balance<br>c Business<br>cking<br>Dhecking<br>c Savings<br>ount<br>Savings                                                                                     | S<br>Available \$6<br>Current \$<br>Available \$2<br>Current \$                                         | 67.03<br>67.03<br>25.00<br>25.00                     | . OF TEX | AS   |   |  |
| t Balance<br>c Business<br>cking<br>Dhecking<br>c Savings<br>ount<br>Savings<br>thoice<br>cking                                                                  | S<br>Available \$6<br>Current \$<br>Available \$2<br>Current \$<br>Available \$                         | 57.03<br>67.03<br>25.00<br>25.00                     | . of tex | AS   |   |  |
| a ♦ ● ■<br>t Balance<br>c Business<br>cking<br>Dhecking<br>Dhecking<br>savings<br>thoice<br>cking<br>Dhecking<br>Dhecking                                        | 25<br>Available \$6<br>Current \$<br>Available \$2<br>Current \$<br>Available \$<br>Current             | 57.03<br>67.03<br>25.00<br>25.00<br>\$0.00<br>\$0.00 | . OF TEX | AS   |   |  |
| t Balance<br>t Balance<br>ic Business<br>cking<br>Dhecking<br>Dhecking<br>Savings<br>thoice<br>cking<br>Dhecking<br>Dhecking<br>Checking<br>Dhecking<br>Checking | Available \$6<br>Current \$<br>Available \$2<br>Current \$<br>Available \$<br>Current<br>Available \$10 | 67.03<br>67.03<br>25.00<br>25.00<br>\$0.00<br>\$0.00 | 00° TEX  | AS   |   |  |

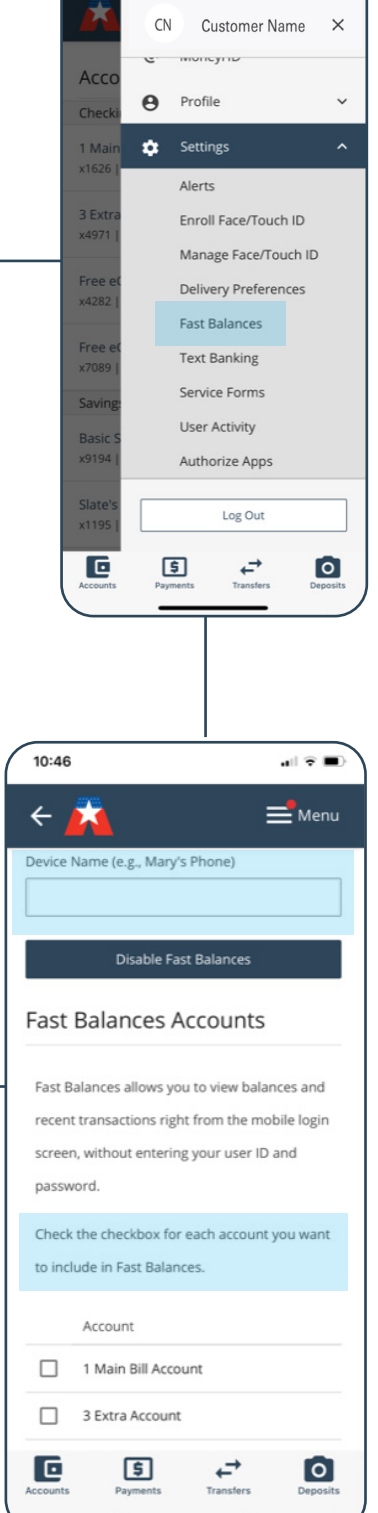

10:41

.al 🕆 ■

Confirm **Face ID/Biometrics** is enabled under the phone settings tab. Once confirmed, follow the instructions below to enable Face ID/Biometrics for either iOS or Android mobile devices.

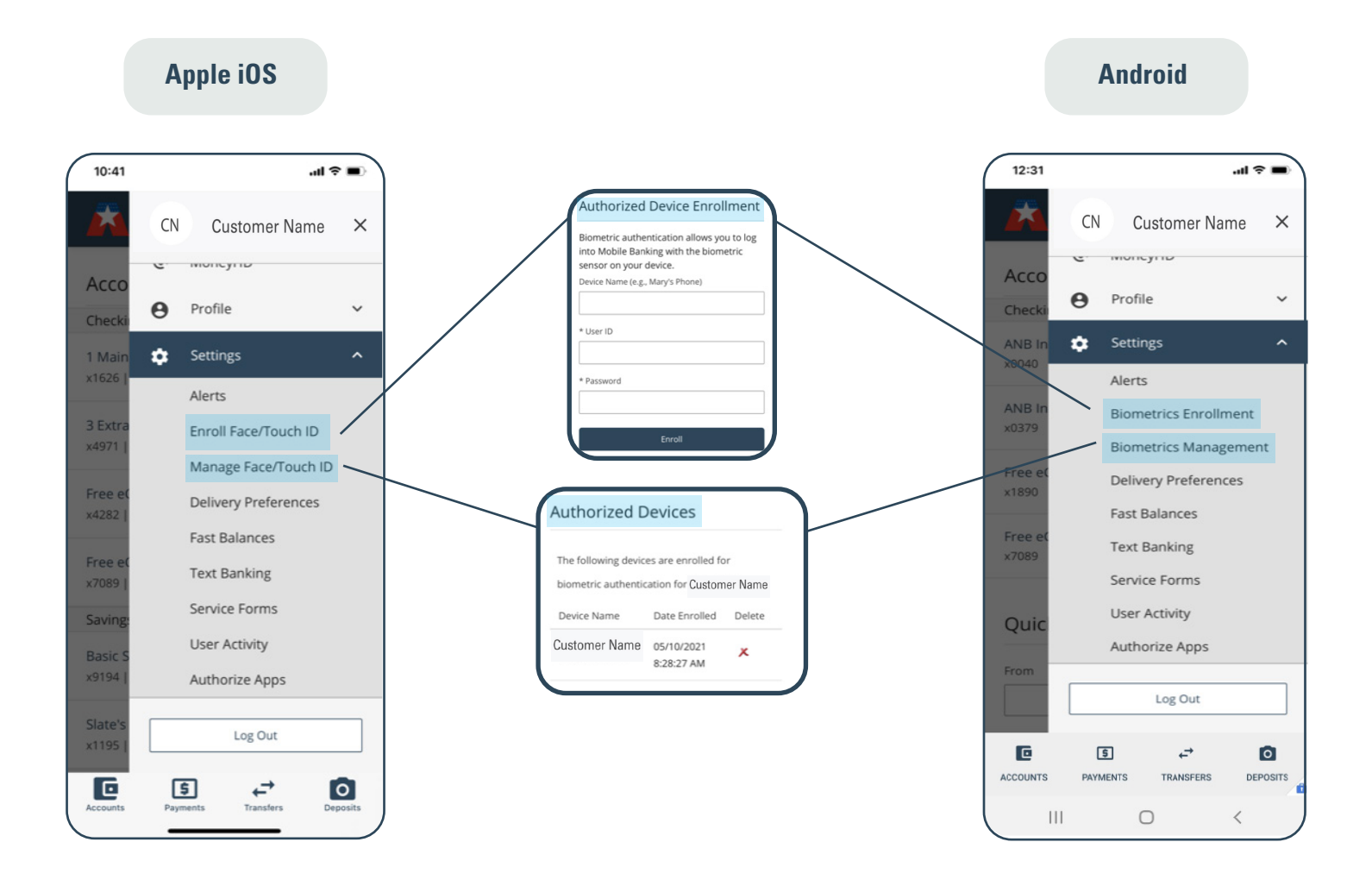